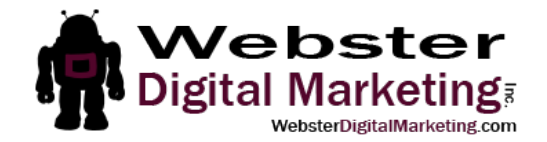

## How to Add a LinkedIn Admin

- **1**. Find your company page.
  - a. Type in your company name in the search box.

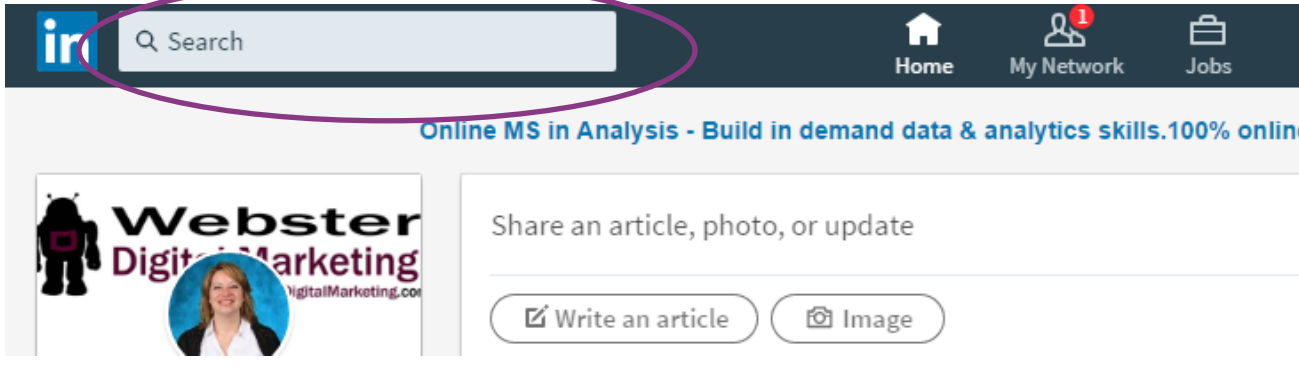

b. Select "Companies" from the choices under the search box. Then click on your company name.

| in                                                                                                    |                                                                                |            |                |                    | 습<br>Home  | My Network    | <b>ط</b><br><sub>Jobs</sub> | ि<br>Messaging N               |
|----------------------------------------------------------------------------------------------------|--------------------------------------------------------------------------------|------------|----------------|--------------------|------------|---------------|-----------------------------|--------------------------------|
| Q webs                                                                                                    | ster digital m                                                                 | narketing  |                | $\frown$           |            |               |                             |                                |
| Тор                                                                                                    | People                                                                         | Jobs       | Posts          | Companies          | Grou       | ips Scł       | nools                       |                                |
|                                                                                                    |                                                                                | Busin      | ess Loans \$5K | \$600K East & Easy | Loans. Sar | ne Day Approv | als. SnapC                  | ap - <mark>A Better W</mark> a |
| Showing                                                                                                    | 23 results.                                                                    |            |                |                    |            |               |                             |                                |
| Webster                                                                                                    | Webster Digital Marketing, Inc.<br>Marketing and Advertising<br>1-10 employees |            |                |                    |            |               |                             | Unfollow                       |
| Received and the second second s | Webster<br>Printing<br>51-200 empl                                             | One Source |                |                    |            |               |                             | Follow                         |
| Webster                                                                                                    | Webster I                                                                      | Design and | Illustration   |                    |            |               | ĺ                           | Follow                         |

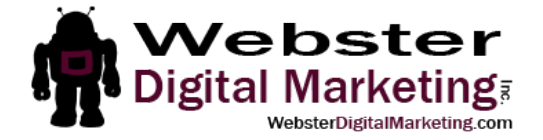

2. Click "Manage page" under the company name. The page will open in a new window.

|                   | Webster Digital Marketing, Inc.           |  |
|-------------------|-------------------------------------------|--|
| Digital Marketing | Marketing and Advertising • 0-1 employees |  |
|                   | See 1 employee $\rightarrow$              |  |
|                   | See jobs Manage page followers            |  |
|                   | See Jobs Manage page Violitievers         |  |

3. Click on Admin Tools at the top right and click Manage Admins.

| in Company profile                              | Admin Tools G                        | o to mem |
|-------------------------------------------------|--------------------------------------|----------|
| Updates <b>Overview</b> Analytics Notifications | MANAGE                               |          |
| Overview (Edit Mode)                            | Manage Admins<br>Help Center rd      | edits    |
| Language: English (Default)   Default Language  | EXTEND REACH<br>Sponsor Your Updates |          |
| Helping h                                       | Create a Showcase Page               | S        |
| S W Update background photo                     |                                      | .5       |

4. Start typing Annastasia Webster and click on me when I appear in the drop-down. Then click Save Changes.